# インターネット出願の流れ・ 試験当日について

# 九州国際大学付属中学校

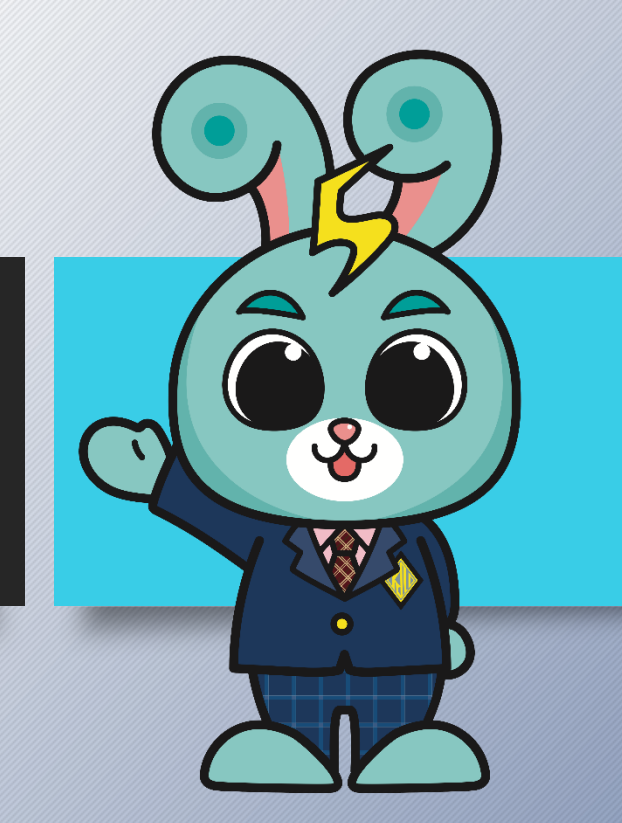

## 出願サイトをひらいてください

| ●生徒募集要項のQRコー                                                                            | ドメールアドレスを              |
|-----------------------------------------------------------------------------------------|------------------------|
| ・ホームページ                                                                                 | 用意してユーザID              |
| はじめての方はこちら                                                                              | を登録                    |
| 【ユーザID登録がお済みの方へ】<br>• 登録済みのユーザID(メールアドレス)、パスワードを入力のうえ<br>さい。<br>• メールアドレスの変更を登録される場合は、ロ |                        |
|                                                                                         | 本校の広報行事に申込されたことのある方は   |
| email                                                                                   | すでに登録済みです。             |
| パスワード 〇 パスワードの伏字解除                                                                      | 同じメールアドレス・パスワードでログインでき |
| Password                                                                                | ます。                    |
|                                                                                         | 新しく作成する必要はありません。       |

## ログインしてマイページを確認

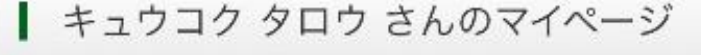

#### 申込履歴・配信メールを確認する

## 出願用顔写真を登録する方はこちら

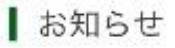

はじめに、画面上の青ボタン「出願用顔写真を登録する方はこちら」。 い。すでに登録がお済みの方で、写真を変更したい場合は青ボタン り変更が可能です。 顔写真の登録後、「新規申込手続きへ」から出願に進んでくだ

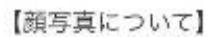

- 1. 最近3ヶ月以内に撮影した上半身・正面の写
- 2. JPGまたはPNG形式の画像データ
- 3. 推奨画像サイズ:横幅450ピクセル、
- 4. ファイルサイズは3MBまで

※登録方法の詳しい説明は「顔写真登録

をご覧ください。

2ル(横と縦の比率が3:4)

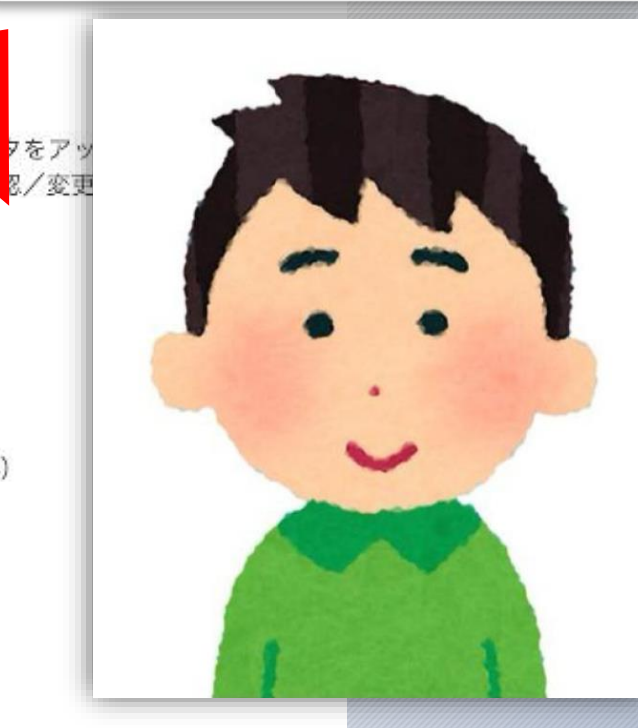

# ・最近3ヵ月以内 ・背景は白・青など ・正面の写真 ・スマホ撮影OK

## 志願者情報を入力

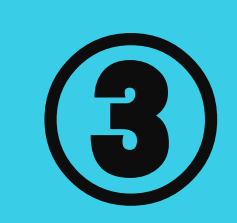

|                          | 志願者氏名(漢字) 必須 |
|--------------------------|--------------|
|                          | 姓:           |
| Step1 入試区分選択             | 九国           |
|                          | (全角)         |
|                          | 名:           |
|                          | 太郎           |
| ┃八武区方进伏                  | (全角)         |
| 入試区分                     | 志願者氏名(カナ) 必須 |
| 「中学校入学試験(申込期間:12/13~1/8) | セイ:          |
|                          | キュウコク        |
|                          | (全角カナ)       |
|                          | メイ:          |
|                          | タロウ          |
|                          | (全角カナ)       |
|                          | 性別必須         |
|                          | ● 男 ○ 女      |
|                          | 生年月日 必須      |
|                          | 2012年 0 6月   |

| 志願者氏名(漢字) 必須 |  |
|--------------|--|
| 姓:           |  |
| 九国           |  |
| (全角)         |  |
| 名:           |  |
| 太郎           |  |
| (全角)         |  |

| 5願者氏名(カナ) | 必須 |
|-----------|----|
|-----------|----|

| セイ:    |             |              |   |  |  |
|--------|-------------|--------------|---|--|--|
| キュウコク  |             |              |   |  |  |
| (全角力ナ) |             |              |   |  |  |
| メイ:    |             |              |   |  |  |
| タロウ    |             |              |   |  |  |
| (全角カナ) |             |              |   |  |  |
| 性別 必須  |             |              |   |  |  |
| ○ 男 ○  | 女           |              |   |  |  |
| 生年月日 🕺 | 須           |              |   |  |  |
| 2012年  | <u>^</u> 68 | <u>^</u> 17日 | ^ |  |  |

## 合否・入学金用パスワードを決めてください

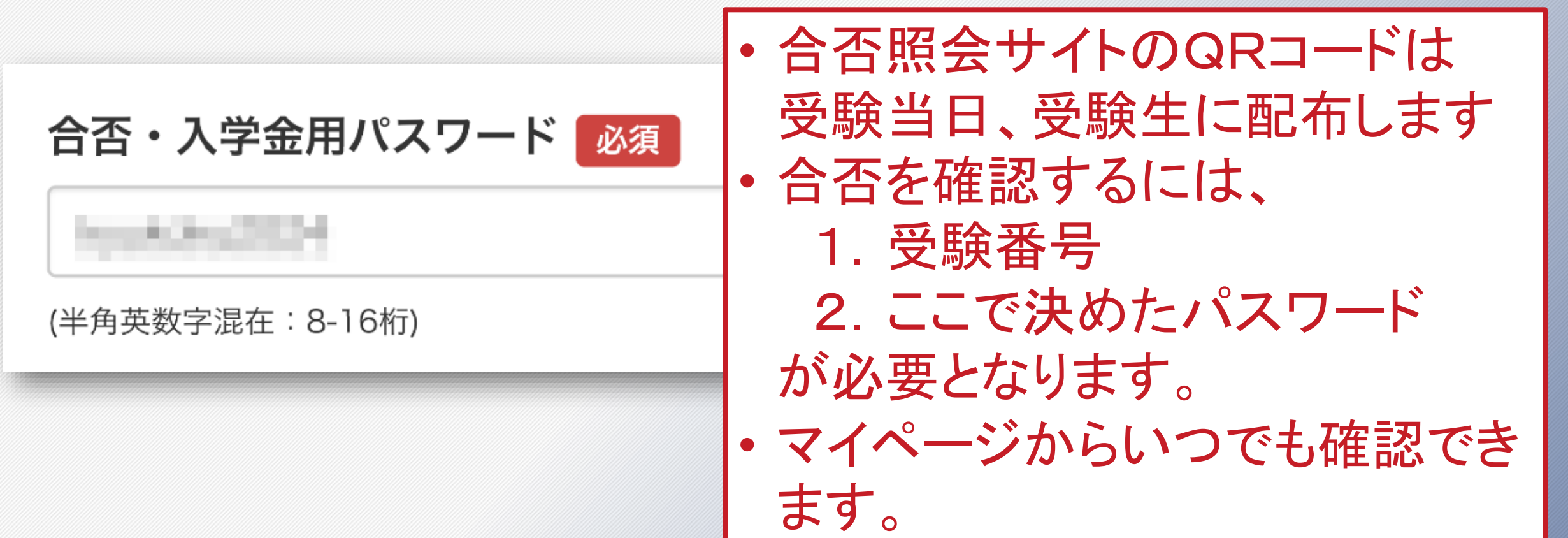

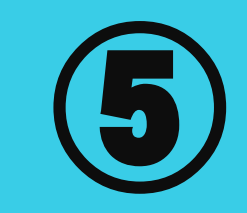

## 受験料のお支払い方法を選択し、納入してください

お支払い方法の選択

※お支払い方法により事務手数料が異なりますので、事務手数料を確認しお手続きしてください。 ○ クレジットカード [事務手数料 ¥440-] ○ コンビニエンスストア ○ペイジー・金融機関ATM(現金) ご利用可能な金融機関ATMについて ○ペイジー・金融機関ATM(カード・通帳) ご利用可能な金融機関ATMについて ○ペイジー (ネットバンキング)

### 受験票の確認・印刷

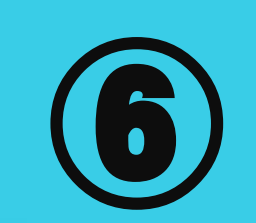

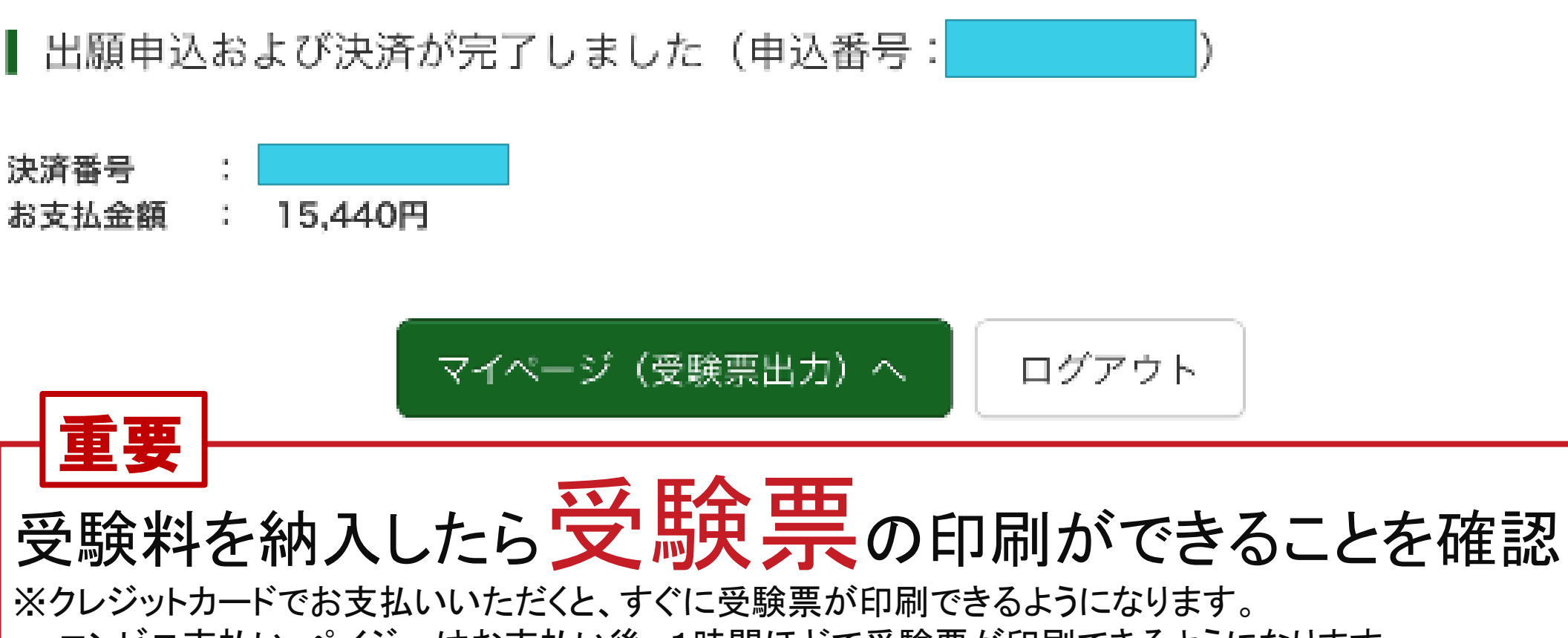

コンビニ支払い・ペイジーはお支払い後、1時間ほどで受験票が印刷できるようになります。

## 受験票を印刷してください

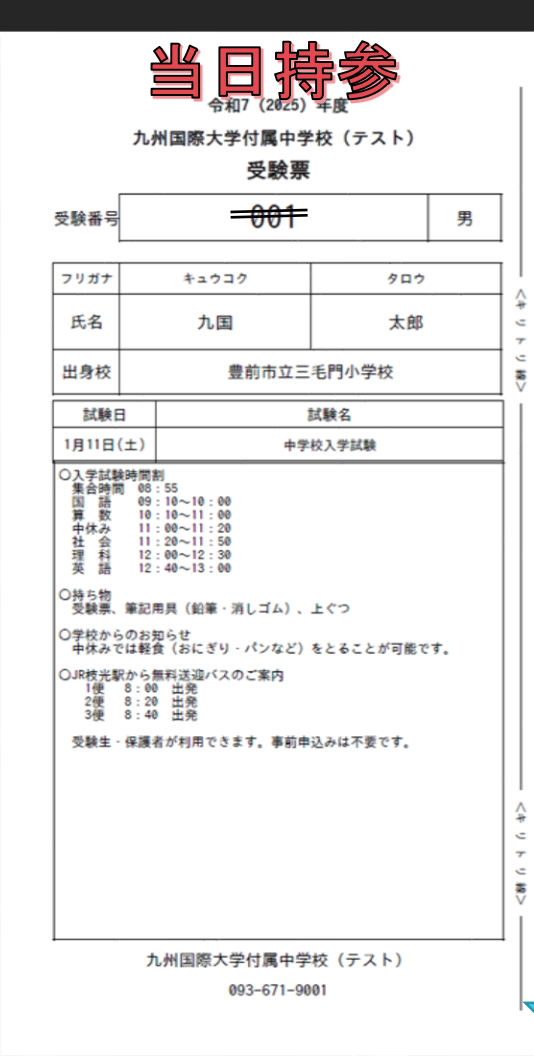

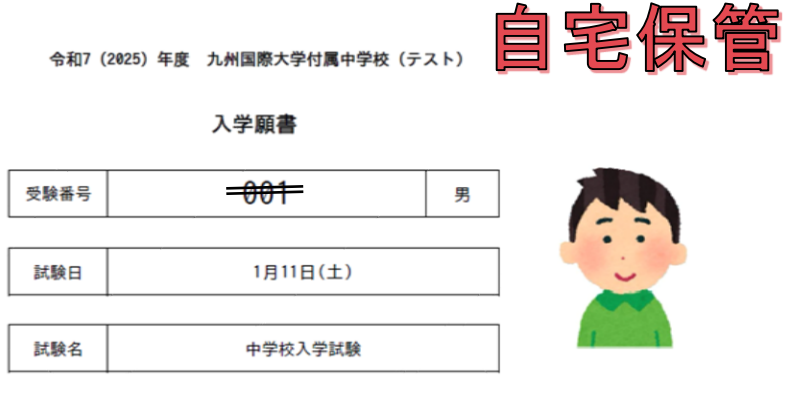

| 志願者氏名 | 九国 太郎                | フリガナ | キュウコク タロウ    |  |
|-------|----------------------|------|--------------|--|
| 生年月日  | 2012/06/17           | 電話番号 | 093-671-9001 |  |
| 現住所   | 福岡県北九州市八幡東区枝光5丁目9番1号 |      |              |  |
| 出身校   | 豊前市立三毛門小学校           |      |              |  |

| 保護者氏名        | 九国 | 花子 | フリガナ | キュウコク /       | ヽナコ |
|--------------|----|----|------|---------------|-----|
| 昼間連絡の取れる電話番号 |    |    |      | 090-7469-0837 |     |

#### • A4サイズで印刷

- キリトリ線で切り取る
- ・ 受験票(左側)は受験当日持参、
   入学願書(右側)は自宅で保管

## 試験当日について

#### 入学試験について

| 試験日     | 令和7年1月11日(土)                                                                                                    |  |  |
|---------|----------------------------------------------------------------------------------------------------|--|--|
| 試験会場    | 九州国際大学付属中学校                                                                                                    |  |  |
| 集合時刻    | 08:55                                                                                                    |  |  |
| 試験科目・時間 | 国 語/09:10~10:00(50分・100点満点)<br>算 数/10:10~11:00(50分・100点満点)<br>中休み/11:00~11:20<br>社 会/11:20~11:50(30分・50点満点)<br>理 科/12:00~12:30(30分・50点満点)<br>英 語/12:40~13:00(20分・20点満点) |  |  |
| 持ち物     | 受験票・筆記用具(鉛筆・消しゴム)・上ぐつ                                                                                                    |  |  |
| その他     | 中休みでは軽食(おにぎり・パンなど)をとることが可能です。<br>保護者控室はありません。                                                                                                    |  |  |

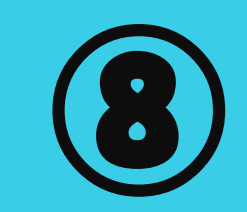

## 保護者の控室はありません

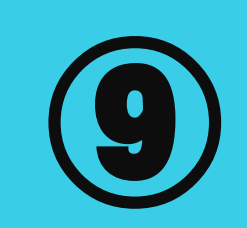

# 1 朝、学校に送って来られた方は、 一度お帰りください。

# ② 試験後にお迎えに来られる方は、 12:00~13:00の間にお越しください。

# 3 緊急事態が生じた場合、 願書記載の番号にご連絡します。

## 試験当日について

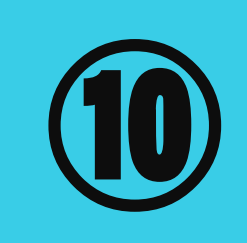

## **交通機関の**① ご案内

## 試験当日は枝光駅から本校まで 無料送迎バスを運行します

※受験生・保護者が利用できます。 ※事前申込みは不要です。 送迎バス出発時間
1便 8:00 出発
2便 8:20 出発
3便 8:40 出発

- ② 枝光駅から徒歩12分、タクシーで5分です
- ③ 自動車でお越しの方は、校内に駐車場がございます